## Introduction

Magento 2 Affiliate System module is frequently overlook by advertisers. Also, the Affiliate System is a type of performance-based marketing module.

<u>Magento 2 Affiliate</u> System allows an online merchant to pay a commission to the affiliate user for sending them traffic.

This module facilitates the affiliate user to be reward. Earn a reward for one or more affiliate's clicks for each visitor orcustomer brought.

Note -

- Only the live site URL is display as a referring URL in the traffic summary at the admin and the customer end.
- If any affiliate customer makes any changes in the blog link after approval by the admin then the affiliate customerneeds to be approve by the admin again.

## Features of Magento 2 Affiliate System

- Management of Affiliate Configuration by Admin.
- Enable/disable affiliate registration by admin.
- Control Affiliate General Commission Rates by admin.
- Handle rewards for Unique Click, Per Click, and Affiliate Order by Admin.
- Manage transactions by admin.
- The owner can Approve/Disapprove the Affiliate.
- Merchant can set the Payment Method for the Affiliate.
- Admin can Create/Delete the Text Banners.
- The admin can set the commission based on category.
- Handle Affiliate User, Payment, Traffic, Sales, and Statistics by admin.
- Manage advertisement by affiliate user.
- Fully open-source and easy to use.

Install Extension from Webkul Store

## #1 Download Module

Firstly, you need to log in to Webkul Store, go to My Account>My Purchased Products section, verify and then downloadand extract the contents of this zip folder on the system.

## #2 Upload Folder

Once the module zip is extracted, follow path src>app and then copy the app folder into the Adobe Commerce root directoryon the server as shown below:

| Local site:1 💌 | Remote site: |        |
|----------------|--------------|--------|
| ▶ 📁 .git       | Filename 🔨   | Filesi |
| ► 👪 src        | <b>»</b>     |        |